## วิธีการใช้งาน บริการประชาชน E-service องค์การบริหารส่วนตำบลเบญจขร

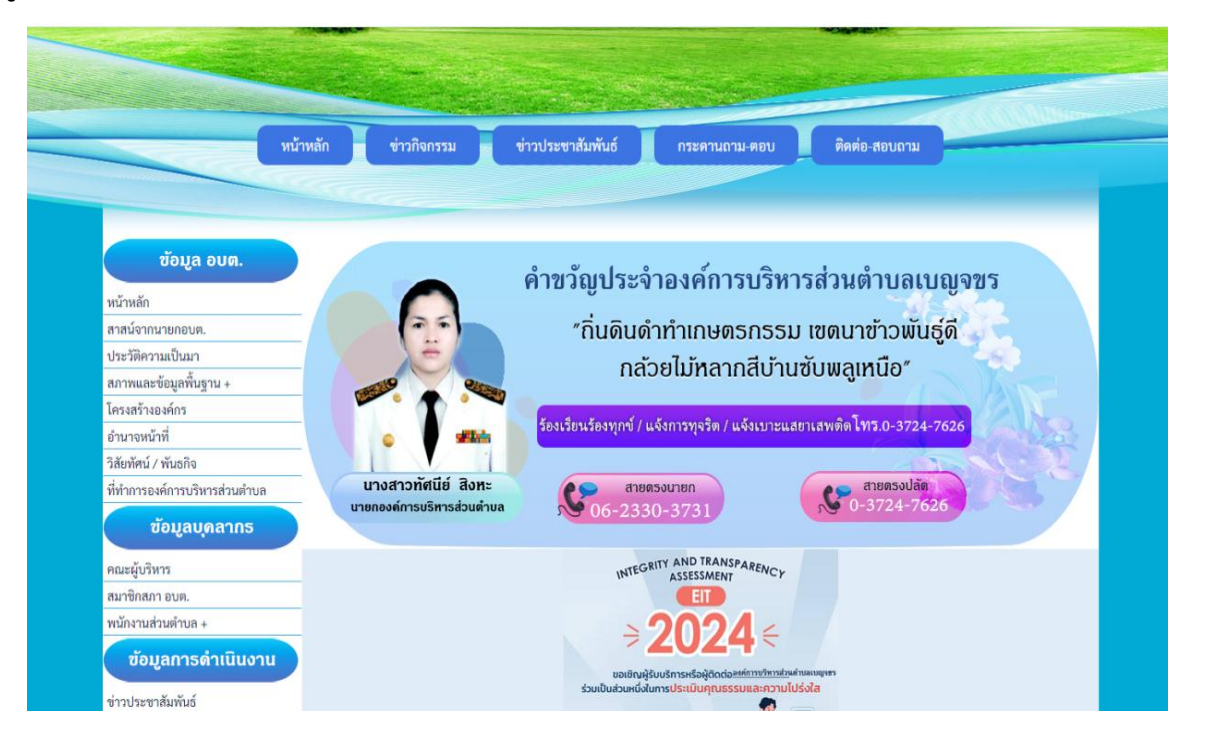

## ๑.เข้าสู่หน้าหลัก เว็บไซต์ องค์การบริหารส่วนตำบลเบญจขร <u>www.benjakhon.go.th</u>

## ษ. ไปที่แบนเนอร์ บริการประชาชน เลือกหัวข้อ E-service

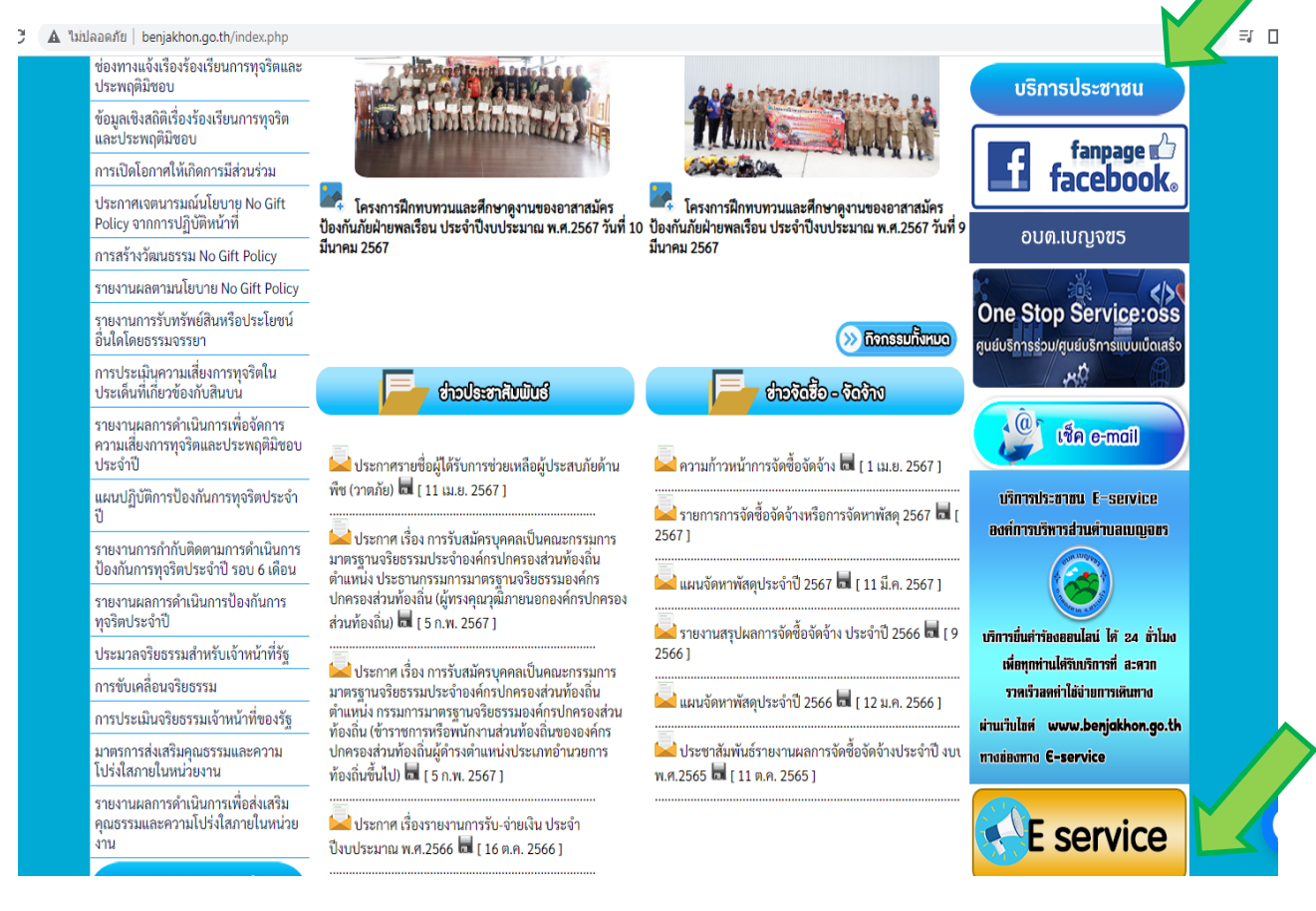

๓.เลือกที่หัวข้อ E-service จะปรากฏหน้า บริการ E-service ให้กรอกข้อมูลที่ต้องการ ใช้บริการ

| แบบคำร้องทั่วไป                                                              |   |
|------------------------------------------------------------------------------|---|
| benjakhon.037@gmail.com สลับบัญชี<br>🏹 ไม่ใช้ร่วมกัน                         | Ø |
| * ระบุว่าเป็นคำถามที่จำเป็น                                                  |   |
| ส่วนที่ 1 : วัน/เดือน/ปี ที่ยื่นคำร้อง *<br><sub>วันที</sub><br>วว/ดด/ปปปป 🗖 |   |
| เวลาที่ยื่นศาร้อง *<br>เวลา<br>:                                             |   |
| ส่วนที่ 2 : ชื่อ-นามสกุล ผู้ยื่นคำร้อง *<br>คำตอบของคุณ                      |   |
| อายุ *<br>ศำตอบของคุณ                                                        |   |
| ที่อยู่ / เบอร์โทร *<br>คำตอบของคุณ                                          |   |

|   | :                                                                                                    |  |
|---|----------------------------------------------------------------------------------------------------|--|
|   | ส่วนที่ 2 : ชื่อ-นามสกุล ผู้ยื่นคำร้อง *                                                                                          |  |
|   | ศำคอบของคุณ                                                                                                    |  |
|   | อายุ*                                                                                                    |  |
|   | คำตอบของคุณ                                                                                                    |  |
|   | ที่อยู่ / เบอร์โทร *                                                                                                    |  |
|   | ศำตอบของคุณ                                                                                                    |  |
|   | ส่วนที่ 3 : เรื่องที่จะดำเนินการขอ *                                                                                              |  |
|   | <ul> <li>ขอน้ำเพื่อ อุปโภค-บริโภค</li> <li>แระนับสุขาม อางาร์ อัง อุปแรร</li> </ul>                                               |  |
|   | 🔾 บอสนบสนุน กองกาสง อบพร.                                                                                                    |  |
|   | ส่วนที่ : รายละเอียด *                                                                                                    |  |
|   | ศำตอบของคุณ                                                                                                    |  |
|   | ส่ง ล้างแบบฟอร์ม                                                                                                    |  |
| 1 | ก้ามสงราสสหานใน Google ฟอร์ม                                                                                                    |  |
|   | เนอทานมเตดูกสรางขนพระสบรองเดย Google <u>รายงานการสนนัด - ยอกำหนดในการให้บริการ</u> - <u>นโอนายความเป็นส่วนส่ว</u><br>Google ฟอร์ม |  |